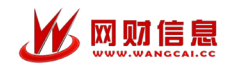

# 智慧财务管理平台 个人收入申报

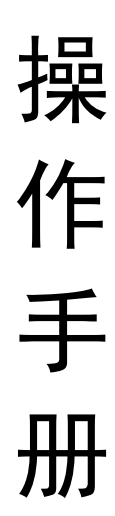

## 湖南科技大学

2025年05月

目 录

| 个人收入申报                | 3 -    |
|-----------------------|--------|
| 1.发放录入                | 3 -    |
| 第一步:发放类型、发放项目(经费来源)选择 | 3 -    |
| 第二步: 经费项目选择           | 3 -    |
| 第三步:发放信息提交            | 4 -    |
| 2.我的申报                | 8 -    |
| 3.校外人员                |        |
| 3.1 人员信息              | 9-     |
| 4.学生查询                | - 11 - |
| 5 开户行查询 <b>入</b>      | - 11 - |
| SI/1/ 11 E 13         |        |

|   | A A | A A |
|---|-----|-----|
| K |     |     |

### 个人收入申报

#### 1.发放录入

选择发放类型、发放项目,即可开始填报发放表信息。

第一步:发放类型、发放项目(经费来源)选择

| 工薪平台 (92.0)         |                                                                                                    |      |               |                       | △◎ 😰 R0]: Æ 1215, KARABA*+ |
|---------------------|----------------------------------------------------------------------------------------------------|------|---------------|-----------------------|----------------------------|
| 合 首页                |                                                                                                    |      | 发放表录入         |                       | < 发放表管理                    |
| 品 组织管理              |                                                                                                    |      |               |                       |                            |
| 8:员工管理              | 发放项目选择                                                                                                    | 1    | 经费项目选择        | 炭白                    | 女信思想交                      |
| ▶ 工资管理              | 龙汉两型                                                                                                    |      |               |                       |                            |
| 》 工资申报              | Ø                                                                                                    |      | liser.        | 1.科研売労務               |                            |
| ♥ 收入申报              | 个人收入及其他(含学生劳务)                                                                                                    | 学生奖助 | 离退休人员经费(含福利费) | 2. 科研問政               |                            |
| 6. EDD#18           |                                                                                                    |      |               | 3. 专家决全局所要            |                            |
| <b>白 发放审核</b>       | ()<br>The second second second second second second second second second second second second second second second se |      |               | 4. 评审概                |                            |
| 3 对务审核              | 四項作り                                                                                                    | 文単長  |               | 5. @#abilitie#        |                            |
| 这次按照表               |                                                                                                    |      |               | 6. 31287-95 12 (RM)   |                            |
| @ 7002              |                                                                                                    |      |               | 7. 因酬                 |                            |
| 商 校外人员              |                                                                                                    |      |               | 8. 专家出导商、销财商          |                            |
| ま 学生意向<br>の エロンスあいの |                                                                                                    |      |               | 9. 指考费(评制、词制、合题、加考费等) |                            |
| の 海程定义              |                                                                                                    |      |               | 10. 毎号辺労労働            |                            |
| Ø MITER             |                                                                                                    |      |               | 11.4549               |                            |
| ⑥ 系统管理              |                                                                                                    |      |               | 12. 輕泽微               |                            |
| ■ 系統日志              |                                                                                                    |      |               |                       |                            |
| ■ 兼研数据              |                                                                                                    |      |               | ▶ 开始填现发放表信息           |                            |

点击"开始填报发放表信息"按钮,跳转至第2步。

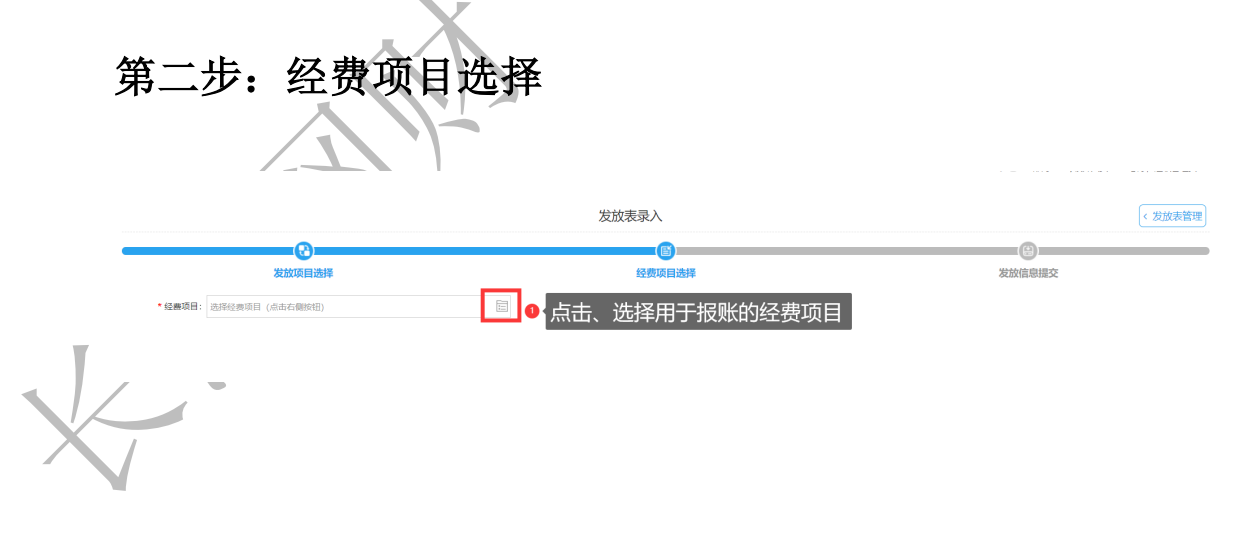

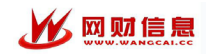

|   | 部门代码: 输入部门代码                           |           | 約1名称           | 项目余额大于0 □ □ | 开支 【科研绩效】 |               |               |    |
|---|----------------------------------------|-----------|----------------|-------------|-----------|---------------|---------------|----|
|   | 项目代码: 输入项目 1文 余口                       |           | 页目名称           | 代码: 输入负责人代码 | Q 2       | <b>狗 •</b> 重置 |               |    |
|   | 项目全称                                   | 所属部门      | 项目代码           | 台当前可用金额     | 0 项目余额    | 冻结金额          | ● 在报金额        | 是  |
|   | ○■■■■■■■■■                             | 010 日常业务费 | 0001/基本业务与管理经费 | 1 27.80     | 1.20      | 34,317.20     | 16,308,223.40 |    |
| 2 | 0.                                     | 010 日常业务费 | 0002/用车费       | 53.26       | 3.05      | 10,248.00     | 17,001,826.31 |    |
|   | 0                                      | 010 日常业务费 | 0003/招待费       | 10, 70      | 1 0       | 566.00        | 5,789.00      |    |
|   |                                        | 010 3常数多  |                | 10, 60      | 1(0       | 123.00        | 101,578.00    |    |
|   | 0                                      | 010       |                | 60.61       | 3.61      | 0.00          | 533.00        |    |
|   |                                        | 010 专项业务费 | 010            | 34.08       | 0.08      | 0.00          | 1,666.00      |    |
|   |                                        | 010       | 01( 习基地        | 91.08       | 1.08      | 0.00          | 0.00          |    |
|   | ○ =                                    | 010 专项业务费 | 010            | 06.03       | 6.03      | 1.00          | 125,800.00    |    |
|   | ○                                      | 010 巨项业务费 | 010            | 69.03       | 9.03      | 0.00          | 13,070.00     |    |
| ) | ○:■■■■_本科班主任津贴                         | 010 巨项业务费 | 010 二 当 当      | 90.03       | 0.03      | 0.00          | 0.00          |    |
|   | ○<br>一<br>書<br>豊<br>豊                  | 010 专项业务费 | 010 费          | 88.03       | 0.03      | 0.00          | 2.00          |    |
| 2 | ○ 支部活动经费                               | 010       | 01( 支部活        | 90.03       | 0.03      | 0.00          | 0.00          |    |
|   | ○ 支部活动经费                               | 010       | 01( 支部活        | 04.03       | 0.03      | 0.00          | 8,786.00      |    |
| Ļ | ○■■■■■工作专项经费                           | 010       | 010 工作专        | 90.03       | 0.03      | 0.00          | 9,900.00      |    |
|   | ○□□□□□□□□□□□□□□□□□□□□□□□□□□□□□□□□□□□□□ | 010 专项业务费 | 01( 劳务费        | 83.61       | 3.61      | 0.00          | 0.00          |    |
| ; | ○】                                     | 010 巨项业务费 | 010 劳务费        | 2,300.00    | 0.00      | 0.00          | 0.00          |    |
| 0 |                                        | 010       |                |             |           |               | 显示1到100 #218  | 22 |

(上图中,红色标识原因为 不可开支该发放项目;项目经费余额小于等于 0;该经费 不可开支当前发放项目 可向右侧滑动,查看具体原因)

选择"经费项目",并点击"下一步"按钮,跳转至第3步。

**-**

| 4<br>      | 第三         | 步:发放信息           | 拫          | 是交                                     |              |         |
|------------|------------|------------------|------------|----------------------------------------|--------------|---------|
|            |            |                  |            | 发放表录入                                  |              | < 发放表管理 |
|            |            | 发放项目选择           |            | 10000000000000000000000000000000000000 | ()<br>发放信息提交 |         |
|            | 证明人:       | 输入或选择证明人         | <b>a</b>   | ● 「证明人信息」                              |              |         |
|            | * 经手人:     | 选择经手人(双击或点击右侧按钮) | <b>E</b> 0 | 2 ◆经手人信息                               |              |         |
|            | • 经手人联系电话: | 谢输入联系电话          |            |                                        |              |         |
|            | * 填报人 :    | 计划网络论            |            | ●▲填报人信息                                |              |         |
|            | * 埴报人联系电话: | 城报人联系电话          |            | →⑤ 系统帮助小提示, 鼠标放上面即可出现对应提示              |              |         |
| <b>N</b> Z | *发放单位:     | 计划财务处            | ~ 0        | 接筆员选择乘报人將门,課題記書を傳选择自己名字                |              |         |
| X          | *发放说明及依据:  | 透畅入发出所以明迟依据      | 0          | ④ ◆发放说明填写                              |              |         |
| 1          |            |                  |            | 返闾上一步 下一步                              |              |         |

输入证明人、经手人、经手人联系电话、填报人、填报人联系电话、发放单 位、业务类型和发放说明等信息,并点击"下一步"按钮,可成功录入发放表。 成功录入发放表后,下一步录入发放表明细。

一、如果单个录入可以选择"添加现有人员"或者"添加新增人员"进行单个发 A 添加新增人员 + 添加现有人员 放人员录入。 ① 点击 [+ 添咖酒人员] 按钮,弹出添加发放表明细页面。如下图所示。 (i) 添加发放表明细 X \*人员名单: 请输入文本 \*备注: \*金额类型: 应发金额 \*发放金额: 输入发放金额  $\sim$ 1 增值税及附加税: 0.00 计税收入: 输入计税收入 操作人:系统维护 操作人时间: 2025-05-07 X 关闭 选择人员名单、 金额类型,并输入发放金额和备注信息,可成功添加现有人 员。 金额类型可以选择应发金额或实发金额,应发金额指代税前金额、实发金额 指代税后金额 ② 添加新增人员,如下图所示。

| (i) 添加发放表明细    |               |                  |          | ×       |   |
|----------------|---------------|------------------|----------|---------|---|
| 人员信息           |               |                  |          |         |   |
| *人员名称:         | 请输入文本         | *证件类型:           | 0/居民身份证  | ~       |   |
| *证件号码:         | 请输入文本         | <b>合</b> 附件 *部门: | 999/校外人员 | ~       |   |
| *人员类别:         | 校外人员 ~        | *手机号码:           | 请输入文本    |         | ) |
| *职称:           | 01/助教 ~       | 出生日期:            | 选择日期     |         |   |
| 性别:            | 1/男 ~         | 国籍               | 01/中国    |         |   |
| *工作单位:         | 请输入文本         | () 职务:           | 请输入文本    |         |   |
| 自然人纳税入籍年月:     |               | 1 扣税比例:          | 请输入2位小数  |         |   |
| 汇款信息           |               |                  |          |         |   |
| *是否默认账户:       |               | <b>*</b> 银行账号:   | 请输入文本    |         |   |
| *开户行:          | 请选择开户行 Q选择    |                  |          |         |   |
| 发放明细信息         |               |                  |          |         |   |
| <b>*</b> 备注:   | 请输入文本         |                  |          |         |   |
| *金额类型:         | 应发金额 🗸 🗸      | *发放金额: 辅         | 认发放金额    |         |   |
| *增值税及附加税:      | 0.00          | 计税收入: 辅          | ì入计税收入   |         |   |
| 操作人:系统维护 操作人时间 | 司: 2025-05-07 |                  | ~        | 保存 × 关闭 |   |

输入人员名称、证件类型、证件号码、部门、人员类别、手机号码、银行账 号、开户行、金额类型、发放金额,可成功添加新增人员。

③点击该按钮送审后不能修改发放表明细、然后点击发放表打印按钮

●发放表打印,打印劳务费发放表。

注意:科研项目发放科研劳务等项目,默认线上签批。如需进行 线下签字,用户送审时可去掉"是否线上审批勾选"

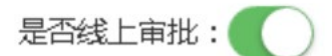

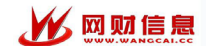

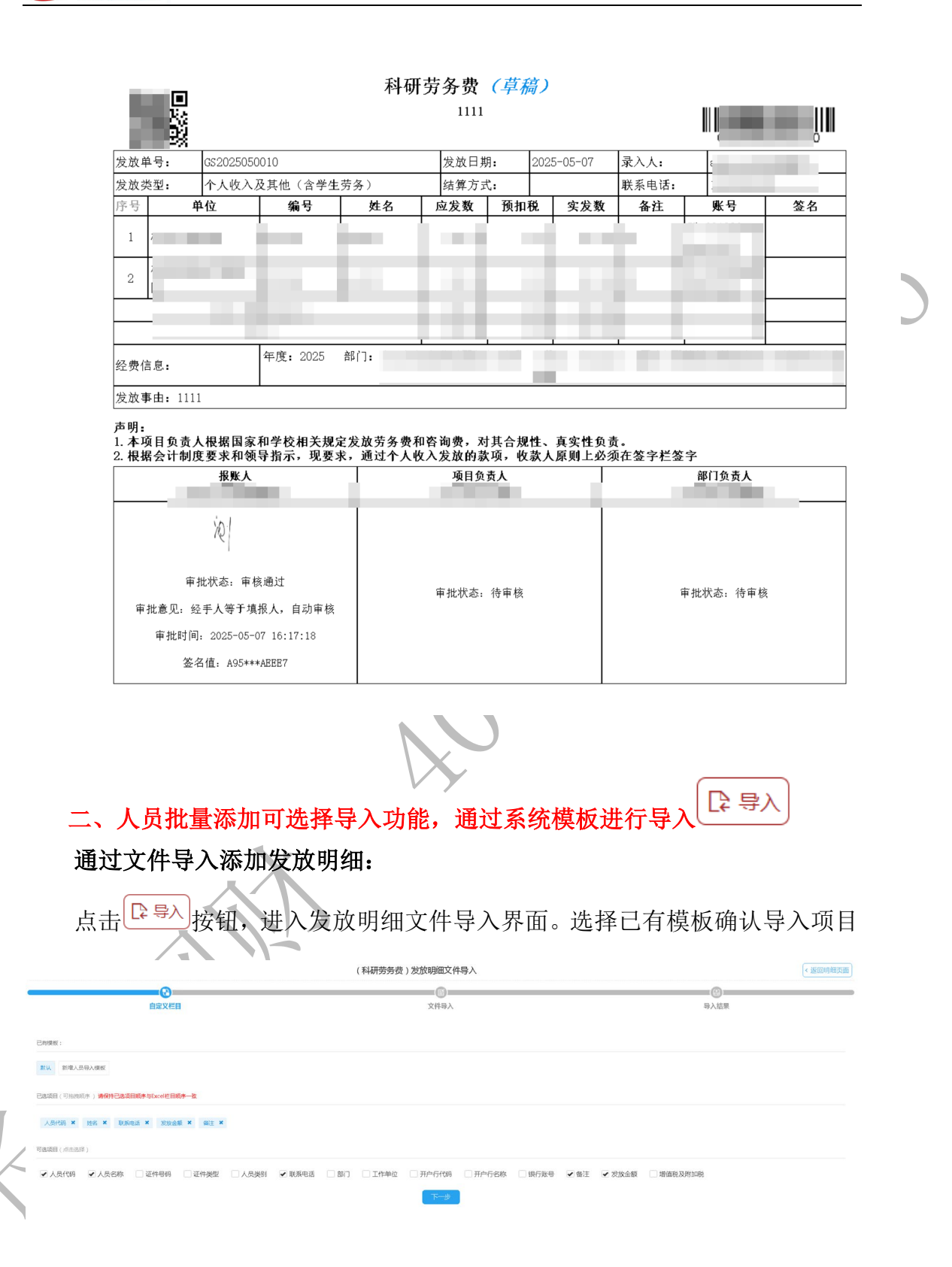

第7/12页

#### 注意:

请将要上传的内容放在第一个 sheet 工作簿中 请不要加密模板文件,将导致错误 请不要上传带宏的文件,将导致错误 请删除文件中多余的空格 请不要过多的使用格式,如背景色和边框,将可能导致超时 请将手机号、身份证号、银行卡号等内容设置为文本格式 发放类型分为:实发、应发 点击"下一步"按钮,跳转至"文件导入"界面。如下图所示。

|                                                                                                    | (科研劳务费)发放明细文件导入                                                                                                    |                                              |                                                                | < 返回明紙                                            |
|----------------------------------------------------------------------------------------------------|----------------------------------------------------------------------------------------------------|----------------------------------------------|----------------------------------------------------------------|---------------------------------------------------|
| 0                                                                                                    |                                                                                                    |                                              | (0)                                                            |                                                   |
| 自定义栏目                                                                                                    | 文件导入                                                                                                    |                                              | 导入结果                                                           |                                                   |
|                                                                                                    |                                                                                                    |                                              |                                                                |                                                   |
| 重要提示:                                                                                                    |                                                                                                    |                                              |                                                                |                                                   |
| 支持excel2003以上版本文件                                                                                                    |                                                                                                    |                                              |                                                                |                                                   |
| 请将要上标的网络派住弗兰Pisteer中<br>请不要加密模板文件,将导致错误                                                                                                    |                                                                                                    | ±35fWExcel                                   |                                                                |                                                   |
| 请不要上传带宏的文件,将导致错误                                                                                                    |                                                                                                    |                                              |                                                                |                                                   |
| 请删除又件中多余的空格<br>请不要过多的使用格式,如背景色和边框,将可能导致超时                                                                                                    |                                                                                                    |                                              |                                                                |                                                   |
| 请将手机号、身份证号、银行卡号等内容设置为文本格式                                                                                                    |                                                                                                    |                                              |                                                                |                                                   |
| 至少提供证件号码、人员代码、姓名其中的一项<br>全额账码公为·定常 应常                                                                                                    |                                                                                                    |                                              |                                                                |                                                   |
| 下戰爭入模板                                                                                                    |                                                                                                    |                                              |                                                                |                                                   |
|                                                                                                    | <b>返回上一步</b> 开始上传                                                                                                    |                                              |                                                                |                                                   |
|                                                                                                    |                                                                                                    |                                              |                                                                |                                                   |
|                                                                                                    |                                                                                                    |                                              |                                                                |                                                   |
| 占 击 <sup>下载导入模板</sup> .                                                                                                    | ナ料 -                                                                                                    |                                              |                                                                |                                                   |
|                                                                                                    |                                                                                                    |                                              |                                                                |                                                   |
|                                                                                                    |                                                                                                    |                                              |                                                                |                                                   |
|                                                                                                    |                                                                                                    | LIGHT AND                                    |                                                                |                                                   |
| 填与完毕后点击                                                                                                    | ,选中刚刚填写完                                                                                                    | 毕的又档。                                        |                                                                |                                                   |
|                                                                                                    |                                                                                                    |                                              |                                                                |                                                   |
| ALC HALL MALLE                                                                                                    |                                                                                                    | いた人いい                                        |                                                                |                                                   |
| ※ 后 点 击 上 传 , 等 侍 糸 约                                                                                                    | 心脾竹 Excel, 问时                                                                                                    | 将会计祝                                         | 0                                                              |                                                   |
|                                                                                                    |                                                                                                    |                                              |                                                                |                                                   |
|                                                                                                    |                                                                                                    |                                              |                                                                |                                                   |
|                                                                                                    |                                                                                                    |                                              |                                                                |                                                   |
| 我的由报                                                                                                    |                                                                                                    |                                              |                                                                |                                                   |
| • <b>1(</b> 1) <b>T 1K</b>                                                                                                    |                                                                                                    |                                              |                                                                |                                                   |
|                                                                                                    |                                                                                                    |                                              |                                                                |                                                   |
|                                                                                                    |                                                                                                    |                                              |                                                                |                                                   |
| 用而下 可本手口情识的尖边                                                                                                    | 主教祖 中大 半仁                                                                                                    | 坐出主护相                                        | 晶化                                                             |                                                   |
| 济围了, り 互 有 口 吳 抓 的 友 欣                                                                                                    | <b>衣蚁疳、</b> 扒心,进行,                                                                                                    | <b>又</b> 以衣 编 年                              | <b>汗</b> TF。                                                   |                                                   |
|                                                                                                    |                                                                                                    |                                              |                                                                | 40 R 81:8 004                                     |
|                                                                                                    | 1                                                                                                    |                                              |                                                                |                                                   |
| (現) (1) (1) (1) (1) (1) (1) (1) (1) (1) (1                                                                                                    | > 2012年位: 第四译 ~                                                                                                    |                                              |                                                                | 2                                                 |
|                                                                                                    | 八代記 ●本人 ○部本人 ○全部 更多洗法~                                                                                                |                                              |                                                                | C 1855 C 888 1                                    |
| (大管理) 经曲项目:活用的传送目(水市石砌取旧) 目 检索关键字:可供明检索、发放编号、条入                                                                                                    |                                                                                                    |                                              | 拔态                                                             |                                                   |
| 総合理<br>発展英語:高田市坊法目(水台の第1日) 回 は東光線中:可称明社県、北次県号、泉入<br>ST 会理<br>又2会中 - 马入氏会                                                                                                    | 项目信息                                                                                                    | 36,896,733                                   |                                                                | 30                                                |
| 保護部 (##288::(##19518)(#30(#30)) (注) (#29(#97))(#30(#30))<br>ま1 注称 (#29)<br>支援部 (ま2)<br>(注意) (#2)<br>(注意) (#2)<br>(注) (#2)<br>(注) (#2)<br>(注) (#2)<br>(注) (#2)<br>(注) (#2)<br>(注) (#2)<br>([]) ([]) (#2)<br>([]) ([]) ([]) ([]) ([]) ([]) ([]) ([])                                                                                                    | <b>項目信息</b><br>项目:科研劳务费                                                                                               | 200001T                                      | 用户送审:十字版                                                       | 操作                                                |
| 任任道理 (1987年1月1日日日日(日本日本1987年)) (1999年4月、1999年4月、199 | 取日 4.8<br>3.8日 4.8<br>3.8日 4.8<br>3.8日 4.9<br>5.8<br>5.8<br>5.8<br>5.8<br>5.8<br>5.8<br>5.8<br>5.8                    | <u> </u>                                     | 用户送审:未审核<br>人事来校:未审核<br>反防审核:未审核                               | Sifti<br>3 Sastange   Hille   Sasta   Sasta       |
|                                                                                                    |                                                                                                    | 运转运转:200.00<br>实验金额:200.00<br>人员印数:2         | 用户送审: :   + 御板<br>人學來成: : + 参成<br>別所审核: : + 書板<br>審批状态:        | 3477<br>3 Castrone   Hilo   assi   3200           |
|                                                                                                    | XEII: 1449755           XEII: 1449755           XEII: 1110           REMOTI : 120/00000000000000000000000000000000000 | 12月14日1日<br>回知:2000<br>実施金額:200.00<br>人民色額:2 | 用户 <b>法面:</b> +小 <b>市</b> 统<br>人事审核:++审核<br>财务事略:++审核<br>审批状态: | 3h<br>3<br>1935092   2014   939   320<br>1-75   1 |

① 输入年度区间、发放类型、发放单位、发放单号、录入人、用户审核、会

计审核和财务审核,查询对应的发放信息。

② 点击"我的填报"按钮,进入"个人收入报表"页面。如下图所示。

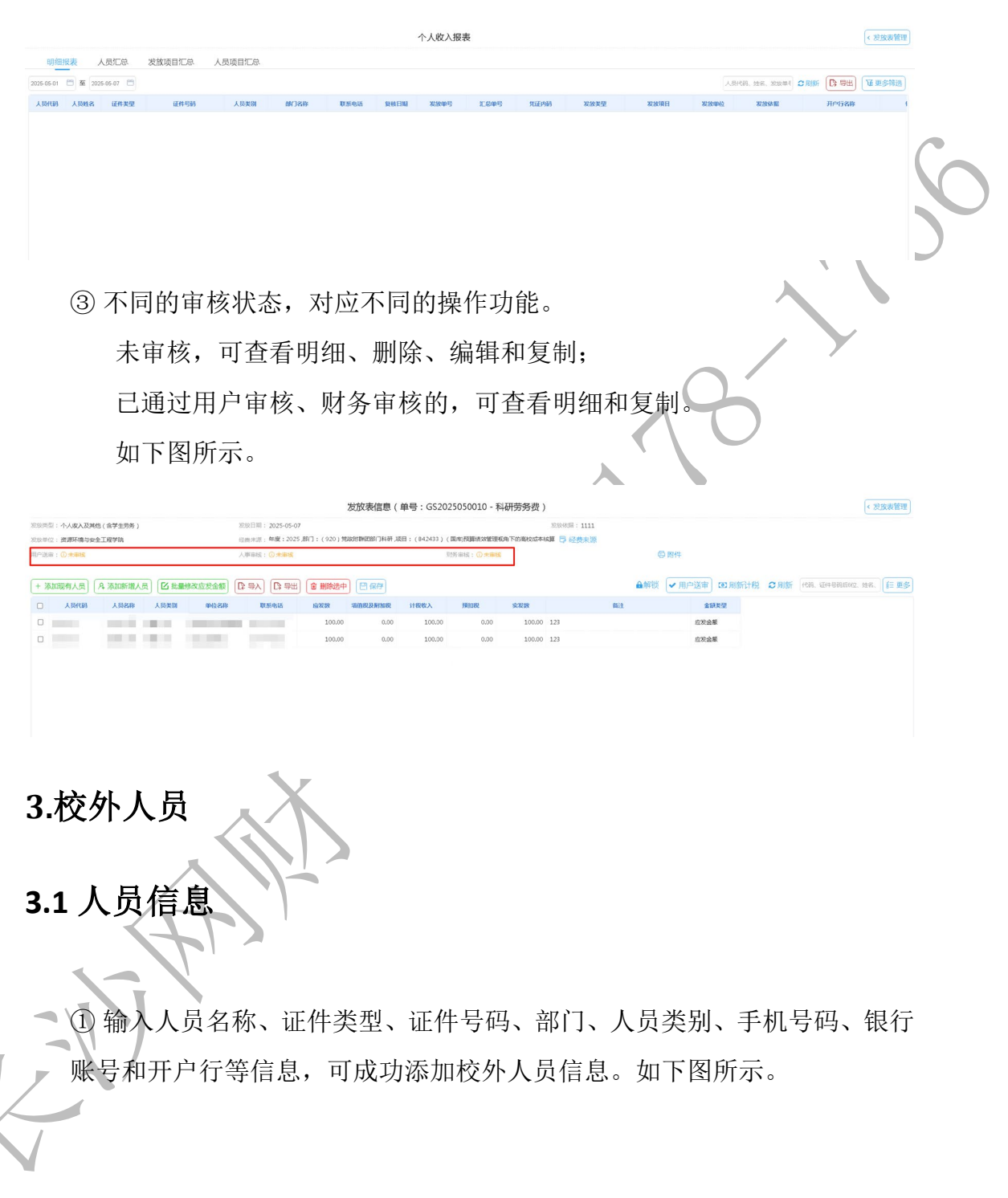

| ntes (j)                   |             |               |             |           | × |
|----------------------------|-------------|---------------|-------------|-----------|---|
| 人员信息                       |             |               |             |           |   |
| *人员名称:                     | 请输入文本       | *证件类型:        | 0/居民身份证 ~   |           |   |
| )<br>★正件号码:                | 请输入文本       | *部门:          | 9999/校外人员 ~ |           |   |
| ~                          |             | 合附件<br>*人员类别: | 校外人员 >>     |           |   |
| *手机号码:                     | 请输入文本       | *祖氏称:         | 01/助教 ~     |           |   |
| 出生日期:                      | 选择日期        | 性别:           | 0/女 ~       |           |   |
| 国籍 :                       | 01/中国 ~     | *工作单位:        | 请输入文本       | 0         |   |
| 职务 :                       | 请输入文本       | 自然人纳税入籍年月:    |             | 0         |   |
| 扣税比例:                      | 请输入2位小数     |               |             |           |   |
| 汇款信息                       |             |               |             |           |   |
| *是否默认账户:                   |             | *银行账号:        | 请输入文本       |           |   |
| *开户行:                      | 请选择开户行 Q 选择 |               |             |           |   |
|                            |             |               |             |           |   |
|                            |             |               |             |           |   |
|                            |             |               |             |           |   |
|                            |             |               |             |           |   |
|                            |             |               |             |           |   |
| 操作人:系统维护 操作人时间: 2025-05-07 |             |               |             | ── 保存 × 判 | Ð |
|                            |             |               |             | 1         |   |

提示:请先输入银行账号,然后点击 🖤 按钮,选择开户行。

② 双击选中行,可编辑人员信息。编辑需要通过该人员身份证号校验,方可 编辑

| () 編輯   |                     |                   |           |                       |  |
|---------|---------------------|-------------------|-----------|-----------------------|--|
|         |                     | 手机号:              |           |                       |  |
|         | 基础信息                |                   |           |                       |  |
|         | 人员名称                | 曽 依               | 人员代码      | T000001               |  |
|         | 证件类型                | 居民身份证             | 证件号码      | *******1426 显示 复制     |  |
|         | 音剧门                 | 校外人员              | 人员类别      | 校外人员                  |  |
|         | 手机号码                |                   | 职称        | 助赦                    |  |
|         | 出生日期                |                   | 住别        | -                     |  |
|         | 国籍                  | 中国                | 工作单位      |                       |  |
|         | 职务                  |                   | 自然人纳税入籍年月 |                       |  |
|         | 扣税比例                |                   |           |                       |  |
|         | 汇款信息                |                   |           | ~                     |  |
|         | 汇款信息1               |                   |           | 🧾 編編 💼 删除             |  |
|         | 是否默认账户              | 是                 | 银行账号      | 621700*****0001 显示 复制 |  |
|         | 开户行名称               | 中國建设銀行总行(不受理个人业务) | 开户行代码     | 105100000017          |  |
|         | 是否公务卡               | 否                 |           |                       |  |
|         |                     |                   | 十 添加汇款信息  |                       |  |
| 操作人:系统维 | 护 操作人时间: 2025-05-07 |                   |           |                       |  |

版权所有©长沙网财信息技术服务有限公司,保留所有权利。

第 10 / 12 页

### 4.学生查询

可在学生查询菜单,根据姓名查询学生学号、银行账号等信息。便于劳务发放表录入

| 6 | 1)  |      |      |      |               |   |       |         |         |                                         |     |       |             |           |       |                              |                |                    | 40           |     |
|---|-----|------|------|------|---------------|---|-------|---------|---------|-----------------------------------------|-----|-------|-------------|-----------|-------|------------------------------|----------------|--------------------|--------------|-----|
|   | R.S | : 请运 | ins. |      |               | ~ | 专业    | : 请选择4  | PAK     |                                         | ~   | 班级:   | 请选择班级       |           | ~     | 第选实名认证未通过的学生                 | 🗌 算选卡号认证未通过的学生 |                    |              |     |
|   | 入学年 | 2019 |      | 至    | 2023          | ~ | 精确查找  | : 姓名、学  | 9. a6   | 征后六位撤来                                  |     | 0.200 | 8 福田 2      | )         |       |                              |                |                    |              |     |
|   |     | 99   | *    |      | 20            | 9 | 生美别 0 | 证件类型    | 0       | 0041958)                                | 0 9 | ana : | 学生状态        | 在较年       | 0     | 9100                         |                | <b>HP17889</b>     | 服行素等         | ·   |
|   | 22  |      |      |      | ¥RUE          |   |       | 国際調査法   |         | 7657                                    |     |       | 6.17        | 2023-2025 | \$2.5 | 图-级称-2023和24图不分册             |                | 中国工具设计组织实现公司相关的大支的 |              |     |
|   | 22  |      |      | R    | ansing.       |   |       | 展現時代在   | -       |                                         |     |       | 在学          | 2023-2025 | 87    | 第一层的-2023校本部不分班              |                | 中国工育银行股份有限公司相關科大支任 | 621483****** | 843 |
|   | 22  |      |      |      | 単治水石          |   |       | 用限時間    |         | **************************************  |     |       | C.W         | 2028-2025 | 807   | 4部 成款 2023校本部不分第             |                | 中国王曾经后接多有限公司相關科大支部 |              |     |
|   | 22  |      |      |      | 単帯火圧          |   |       | 展現時後後   | 3,623   | ************                            |     |       | 在学          | 2023-2025 | 82.4  | RF-成款-2023校本部不分更             |                | 中國工會與行發勞內戰公司推戰科大支行 |              |     |
|   | 22  |      |      |      | 新石化石          |   |       | 國國務會征   | ****    |                                         | E . |       | <u>e</u> #  | 2023-2025 | 82/5  | 郡-國設-2023校本郡不分規              |                | 中国工具设行股份有限公司相同科大支行 |              |     |
|   | 22  |      |      | P    | <b>HEAR</b>   |   |       | 國際制作組   | ****    | 1(67                                    |     |       | 69          | 2023-2025 | 824   | 部-68款-2023粒4部不分兼             |                | 中国工具设计检查组织可能规划大支的  |              |     |
|   | 22  |      |      | - 25 | <b>新潟小</b> 田  |   |       | 展現時份正   | ****    |                                         | C   |       | C.W         | 2023-2025 | 62/5  | \$P\$-周龄-2023校本部不分班          |                | 中国工商银行股份有限公司相關科大支行 |              |     |
| 0 | 22  |      |      | шŕ.  | 单语状态          |   |       | ROHE    | 1.444   |                                         |     |       | 2#          | 2028-2025 | 87    | 第一届的。2023校本部不分班              |                | 中国工育经行股份有限公司制厚料大支行 |              |     |
|   | 22  |      |      | ШP-  | 4 #833        | E |       | 展现等价证   | ****    | *************************************** |     |       | <u>e</u> #  | 2028-2025 | 82/5  | FF-國動-2023較本部不分現             |                | 中國工會發行發發商戰公司相關科大支行 |              |     |
|   | 22  |      |      |      | 单笔认证          |   |       | 國民制合证   | ****    | 5017                                    |     |       | 69          | 2023-2025 | 82/5  | - 部-加於-2023校本部不分規            |                | 中國工具操行股份有限公司相關科大支行 |              |     |
|   | 22  |      |      |      | 半年以三          |   |       | 包括制合证   | ****    | 0071                                    |     |       | 64P         | 2023-2025 | \$2/4 | ·舒·超統-2023較為都不分滑             |                | 中国工具设计检查课程管理规则大变的  |              |     |
|   | 22  |      |      | 15   | 中省以近          |   |       | 展現時後年   | ****    |                                         |     |       | 芒学          | 2023-2025 | 823   | 第-成款-2023校本部不分进              |                | 中田工育銀行股份有限公司相關科大支行 |              |     |
|   | 22  |      |      | 34   | #Wether       |   |       | 用现9份在   | 1.44.1  |                                         |     |       | 29F         | 2028-2025 | 604   | 時。國動-2023使本部不分現              |                | 中国工商级行鼓协有限公司相關科大支行 |              |     |
|   | 22  |      |      | ÷.   | 单模状态          |   |       | 展現時後近   | 5,625   | ***********4409                         |     |       | 在学          | 2023-2025 | 823   | FF-成款-2023校本部不分进             |                | 中國工會與行動後有限公司相關科大支行 |              |     |
|   | 22  |      |      | Шŕ.  | 单笔认证          |   |       | 國際轉位征   | ****    | *************8400                       |     |       | 在学          | 2023-2025 | 82/4  | ·翻·超校-2023校本部不分規             |                | 中国工具设行股份有限公司相同科大支行 |              |     |
|   | 22  |      |      | 1    | <b>HATSAT</b> |   |       | 國民制公正   | ****    | 5264                                    |     |       | 67          | 2023-2025 | 824   | 部-68款-2023粒4部不分 <del>项</del> |                | 中国工具设计检查组织同程规划大会的  |              |     |
|   | 22  |      |      | 1    | 中国の日          |   |       | 尼尼特谷区   | -       | *********9424                           |     |       | 在梦          | 2023-2025 | 62/5  | IB-成款-2023校本部不分班             |                | 中国工商银行股份有限公司相關科大支行 |              |     |
|   | 22  |      |      | .7   | merra         |   |       | RIGHERE |         | vvvvvvv8373                             |     |       | 27 <b>7</b> | 2028-2025 | 877   | 部。成此,2023校本部不分班              |                | 中国工育组行股份有限公司机算科大支行 |              |     |
|   | 22  |      |      | K    | <b>新台竹</b> 田  |   |       | 展现物份证   | 9.6.8.9 | **********4243                          |     |       | 29          | 2028-2025 | 82/4  | IB-國於-2023校本部不分規             |                | 中国工育经行股份有限公司核审科大支行 |              |     |
|   | 22  |      |      | 19   | 的现代证          |   |       | 國民制於征   | ****    | 1867                                    |     |       | 69          | 2023-2025 | 82:5  | 語-超於-2023校本部不分規              |                | 中国工具设行股份有限公司相同科大支行 |              |     |
|   | 22  |      |      | 1    | 半町以正          |   |       | 包括制作证   | ****    | 0410                                    |     |       | 64 P        | 2023-2025 | 824   | ·舒·超統-2023較4部不分滑             |                | 中国工具设行股份有限公司相关对大支行 |              |     |
|   | 22  |      |      | 13   | <b>WEW</b>    |   |       | 展民制合证   | ****    | 5027                                    |     |       | C#          | 2023-2025 | 623   | 部-成款-2023校本部不分班              |                | 中国工育运行股份有限公司相關科大支行 |              |     |
|   | 22  |      |      | 9    | #Weither      |   |       | RRUBE   | 1.44.1  |                                         |     |       | 21 <b>9</b> | 2028-2025 | 807   | 時。國動。2023校本部不分第              |                | 中国王南级行股份有限公司相關科大支行 |              |     |

① 输入院系、专业、班级、姓名、学号或身份证后 6 位数, 查询对应的学生

信息。

② 已输入查询条件的情况下,清空查询条件

5.开户行查询

| 合 首页            |     |              |                             |              |                | ==银行粪型==   | ~ ==送経信==     | ~ ==先法择省== | ~ ==请法绎市== | ✓ 检索开户行代码或名称 Q |
|-----------------|-----|--------------|-----------------------------|--------------|----------------|------------|---------------|------------|------------|----------------|
| ∀ 此γλ曲相         |     |              |                             |              |                | 地方住商业银行请选择 | 【城市商业银行】,如:长江 | 》银行,湖南银行等。 |            |                |
| and Colored     |     | #PESICIA     | * 开户行名称 <sup>1</sup>        |              | n +            | 4          |               | DE C       | 地区地别       | * 编行规划         |
| 区 发放录入          | 3   | 103687424023 | 中国农业银行股份有限公司用於首用300mg<br>行  | 夏四市          | MSIA           |            |               |            |            | 中国农业保行         |
| @ 我的中报          | 2   | 103687434031 | 中国农业银行指导有限公司重庆酉阳的增变<br>行    | 重庆市          | PSIN           |            |               |            |            | +1017236193    |
| 前校外人员           | з   | 103687424040 | 中国农业银行指领有限公司重庆酉阳桃花源<br>宽后   | <b>X</b> ST  | ROIN           |            |               |            |            | 中国农业保行         |
| 息 学 <u>生</u> 查询 | 4   | 103687434138 | 中国农业银行转移有限公司重庆高阳行发带<br>支行   | 重庆市          | RISIA          |            |               |            |            |                |
| 盦 开户行查询         | 5   | 103687583013 | 中国农业银行联络有限公司重庆影响支行          | 重庆市          | MSIA           |            |               |            |            | 一面农业银行         |
|                 | 6   | 103687583021 | 小国农业操行联络有限公司重庆的水质级制<br>支行   | 重庆市          | 推江市            |            |               |            |            | =田农业编行         |
|                 | 7   | 103687583030 | 中国农业操行任务有限公司重庆的水石编码<br>支行   | 2009         | 通江市            |            |               |            |            | 中国农业银行         |
|                 | 8   | 013663613008 | 中华人民共和国国家全年政府和中心支车          | PD-18        | RID.           |            |               |            |            | 中国人民族行用库社      |
|                 | 9   | 10868/523048 | 中国农业银行移销有限公司重庆超来引售街<br>支行   | <b>X</b> ert | RUIT           |            |               |            |            | 中国教业保行         |
|                 | 10  | 103687533097 | 中国农业银行股份有限公司重庆邮本(37)街<br>支行 | 重庆市          | ROIT           |            |               |            |            | ····国农业相称      |
|                 | 11  | 108687583101 | 中国农业银行路务有限公司董中和水保家支<br>行    | жет          | Rill           |            |               |            |            | 中国农业场行         |
|                 | 12  | 103701010006 | 中国农业操行联步有数公司支持分行            | 忠州省          | 33 <b>7</b> 01 |            |               |            |            | <b>中国农业</b> 组织 |
|                 | 13  | 103701010102 | 中国农业银行联络有限公司执知审测实行          | 海州省          | 20#Dir         |            |               |            |            | ····(国农业48行    |
|                 | 14  | 103701010209 | 中国农业银行和资源限公司费记人面门支行         | <b>他问题</b>   | en Er          |            |               |            |            | 中國政治統任         |
|                 | 15  | 103701010401 | 中国农业组织股份有限公司委组织制度行          | <b>第</b> 回權  | eron           |            |               |            |            | 中国政治19(9)      |
|                 | 1.6 | 103701010508 | 中国农业进行股份有限公司费利中西支行          | 然何能          | enter          |            |               |            |            | 中国农业组行         |
| $\langle -$     | 17  | 103701010707 | 中国次业绩行起协会职公式费记请云源分理<br>此    | ±            | etBr           |            |               |            |            | -田农业银行         |
|                 | 18  | 103701010803 | 中国农业销行股份有限公司费利日同期支行         | 2011         | ettr           |            |               |            |            | <b>中国农业</b> 银行 |

输入银行类型、省、市、区、开户行代码或开户行名称,查询对应的开户行 信息。

添加校外人员时,对开户行信息(代码、名称等)不清晰、不明确的。可根据关键信息在此处进行查询。

版权所有®长沙网财信息技术服务有限公司,保留所有权利。

第 11 / 12 页

建议到\*\*\*支行,如果找不到支行、也可选择所在城市的分行,不影响到账

第 12 / 12 页